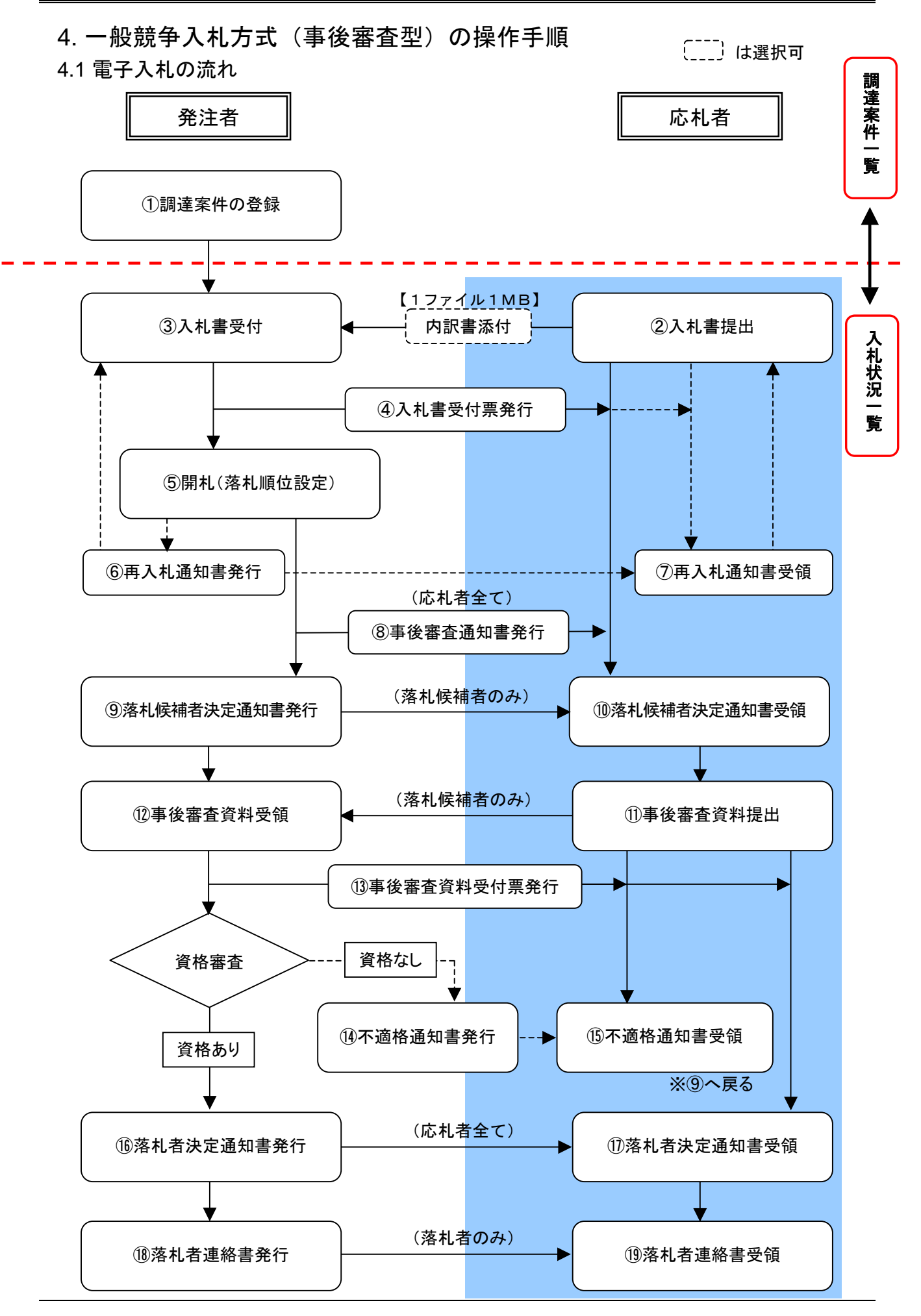

## 4.2 入札書を提出する

| Damps //102 hat HE AT - CALL<br>設計Iの | 5/TD - Microsoft Sciencet Expl | 2009/04/70255 10/7009                                                  | CALMER BRANSSES                                                                                                   | 20 H           | 【1】メニューの選択                                                             |
|--------------------------------------|--------------------------------|------------------------------------------------------------------------|----------------------------------------------------------------------------------------------------|----------------|------------------------------------------------------------------------|
|                                      | 8-8<br>8-8<br>8-8              | (6276 新田田 四田田<br>                                                      | a                                                                                                    | ~67            | これから処理する対象案件の検索条<br>件を入力し、メニューボタンより <u>入</u><br><u>札状況一覧</u> をクリックします。 |
|                                      | ÅR.RK                          | 工 手 下 一 初時 入 れ (信本的)                                                   | 12/75<br>(*東て)<br>「全都ただはージル方式<br>「全部なたまージル方式<br>「相応なおージル方式<br>「相応なおかられた式」<br>「単応ななるからたえて<br>「単応ななるからたえて<br>「単元ない」 |                | ※ 検索条件に何も入力しない場合<br>は、現在表示されている「部・<br>局」に一致する全ての案件が表<br>示されます。         |
|                                      | 1889/2/7689                    | **まて)     「一般主木工事     「大力から自然工事     創成上却工事     創成上却工事     創成上却工事     主 | *#T)<br>##<br>##22/445/4<br>1#22/445/4<br>1#22/445/4<br>####                                                      |                |                                                                        |
|                                      |                                | 全て<br>「 私事を終めりませきあ行しない場合はディッ                                           | OLT(E8.)                                                                                                    | 9              |                                                                        |
|                                      | ****                           | RELAU 200                                                              |                                                                                                    |                |                                                                        |
|                                      | 2140                           | C XHERON                                                               | の場合はチェックして(だれ)                                                                                                    |                |                                                                        |
|                                      | 21+68                          |                                                                        |                                                                                                    |                |                                                                        |
|                                      | ATHIN                          | 10 <b>2</b> #                                                          |                                                                                                    |                |                                                                        |
|                                      | THATAS                         | IXANG D COM                                                            |                                                                                                    |                |                                                                        |
| -1-                                  |                                |                                                                        |                                                                                                    |                |                                                                        |
| 4)                                   |                                |                                                                        | 0 6                                                                                                    | distant of the |                                                                        |

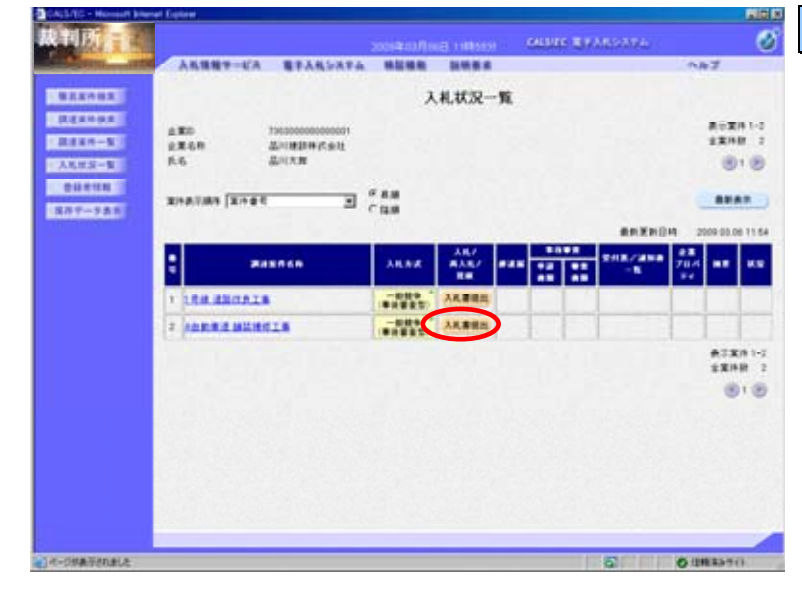

### 【2】入札状況一覧画面

入札状況一覧画面より、入札方式が 「一般競争(事後審査型)」の案件の 入札/再入札/見積欄から入札書提 出ボタンをクリックします。

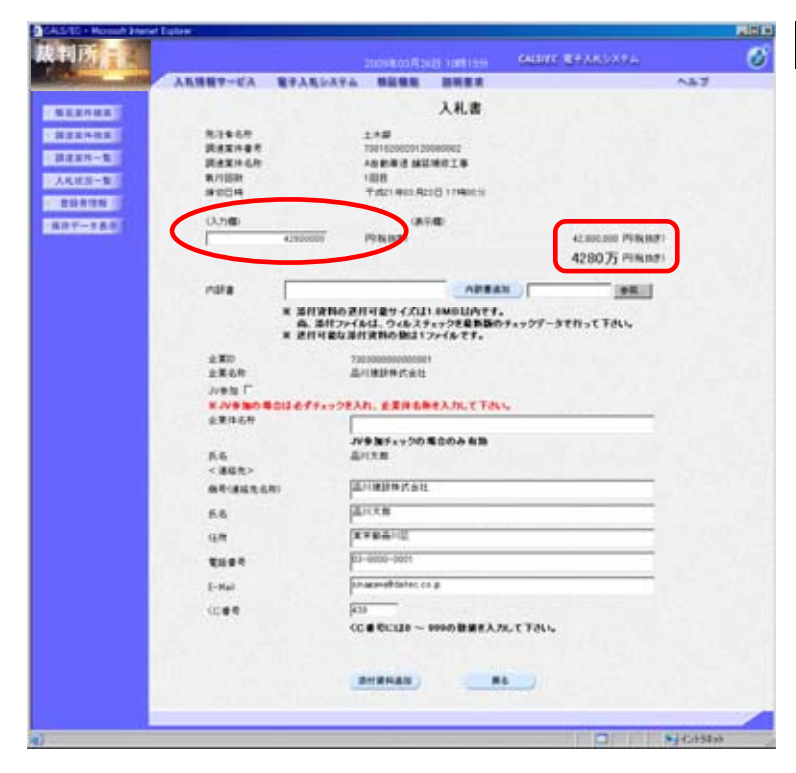

## 【3】入札金額の入力

入札金額を入力します。

右側に<u>単位付きで金額表示</u>されます ので、入力間違いがないかを確認しま す。

| States and                                                                                                    | 入れ場業サービス |            | -                                 |               | A8                                                                                                    | 7 |
|----------------------------------------------------------------------------------------------------|----------|------------|-----------------------------------|---------------|----------------------------------------------------------------------------------------------------|---|
|                                                                                                    |          |            |                                   | 1.0.0         |                                                                                                    |   |
| 1. 第19 48 第                                                                                                    |          |            |                                   | VILLE         |                                                                                                    |   |
| 2214-022                                                                                                    | 8/14-6/1 |            | 1.1.2                             |               |                                                                                                    |   |
| COLUMN THE OWNER                                                                                                    | 調測某件書作   |            | 7381620620120                     | 230080        |                                                                                                    |   |
|                                                                                                    | 网络某件名称   |            | 10000300                          | WUIB          |                                                                                                    |   |
| UKS-W                                                                                                    | W/SER    |            | THE REAL PROPERTY AND             |               |                                                                                                    |   |
| \$2.012 M                                                                                                    |          |            | 1 mar 1 mar 1 mar                 | Contractor of |                                                                                                    |   |
| Cotton:                                                                                                    | 0.7100   |            | 085                               |               |                                                                                                    |   |
| And Address of the Address of the Ad | -        | 4,7900000  | PERMIT                            |               | 42,800,000 P936(8)(F)                                                                                           |   |
|                                                                                                    |          |            |                                   |               | 4280 Ti Pilsing)                                                                                                |   |
|                                                                                                    |          |            |                                   |               |                                                                                                    |   |
|                                                                                                    | 1078     | 8          |                                   | 0284          | a ) en l                                                                                                    |   |
|                                                                                                    |          | W MUMBER   |                                   | -             |                                                                                                    |   |
|                                                                                                    |          | A. #1721   | 64. 9-629                         | 17788BB0      | チェックアータで行って下さい。                                                                                                 |   |
|                                                                                                    |          | × 2011843  | HRNO-BLIT:                        | rrints.       |                                                                                                    |   |
|                                                                                                    |          |            |                                   | Senter tes    |                                                                                                    |   |
|                                                                                                    | 1240     |            | Linese and                        |               |                                                                                                    |   |
|                                                                                                    | Junto T  |            |                                   |               |                                                                                                    |   |
|                                                                                                    | KAVEMON  | 0000494928 |                                   | #A.M.T.TA     |                                                                                                    |   |
|                                                                                                    | 企業体長符    | 1          | -                                 |               |                                                                                                    |   |
|                                                                                                    |          |            | the local and the local diversion |               |                                                                                                    |   |
|                                                                                                    | 6.6      |            | Lore m.                           |               |                                                                                                    |   |
|                                                                                                    | < 348.   |            | - 10 m                            |               |                                                                                                    |   |
|                                                                                                    |          | au p       | LINE MALE IN                      |               |                                                                                                    |   |
|                                                                                                    | 6.8      | 5          | DOTH                              |               |                                                                                                    |   |
|                                                                                                    |          | 5          | CTRANK.                           |               |                                                                                                    |   |
|                                                                                                    |          | 1          | 1-0000-0011                       |               |                                                                                                    |   |
|                                                                                                    |          |            | in second dallars as              |               |                                                                                                    |   |
|                                                                                                    | [-Nail   |            | and an an an an an an an          |               |                                                                                                    |   |
|                                                                                                    | 1089     | P          | 139                               |               |                                                                                                    |   |
|                                                                                                    |          | <          | C # 00330 ~                       | 999の数第三人2     | SUTTOUS                                                                                                    |   |
|                                                                                                    |          |            |                                   |               |                                                                                                    |   |
|                                                                                                    |          |            |                                   |               |                                                                                                    |   |
|                                                                                                    |          |            | RIPHEN                            |               | 6                                                                                                    |   |
|                                                                                                    |          | -          | 11000                             | -             | Tree .                                                                                                    |   |
|                                                                                                    |          |            |                                   |               |                                                                                                    |   |
|                                                                                                    |          |            |                                   |               | the second second second second second second second second second second second second second second second se | - |

### 【4】添付資料の参照

内訳書を添付するために、<u>参照</u>ボタ ンをクリックします。

- ※ 内訳書は、発注者が添付を求め た場合のみ表示されます。表示 されている場合は、内訳書の添 付は必須です。
- ※ 添付する内訳書のファイルは、 発注者からの指定様式に従い、 あらかじめ作成しておきます。

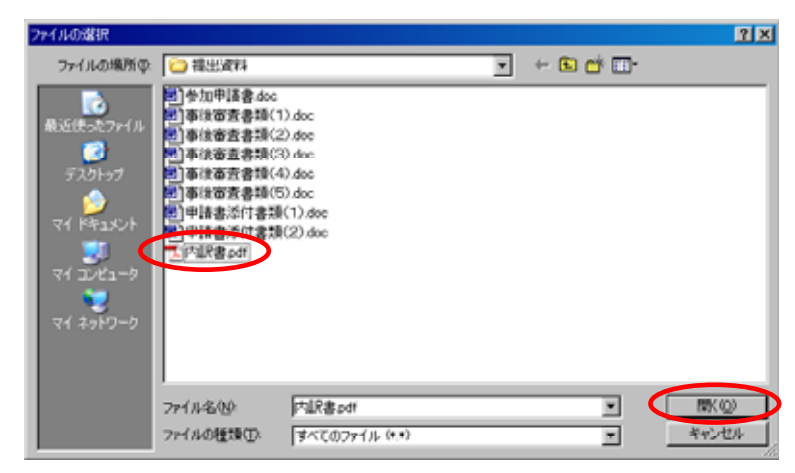

| 【5】 | 添付す | るファ | イルの選択 |
|-----|-----|-----|-------|
|-----|-----|-----|-------|

添付する内訳書の<u>ファイル</u>を選択し、 <u>開く</u>ボタンをクリックします。

| 2                                        |                                                                                                    |                                    |                     | GALLING REPARTING          | 0   |
|------------------------------------------|----------------------------------------------------------------------------------------------------|------------------------------------|---------------------|----------------------------|-----|
| <b>入九坊税</b> 7-6                          | A 8738549                                                                                                    |                                    |                     | ~                          | h7. |
|                                          |                                                                                                    |                                    | 入礼書                 |                            |     |
| 8384                                     |                                                                                                    |                                    |                     |                            |     |
| RAXIN                                    |                                                                                                    | 7381620620120                      | 100000              |                            |     |
| Rexit                                    | 6.47                                                                                                    | 100003040                          | MACIN.              |                            |     |
| #/189t                                   |                                                                                                    | 1008                               |                     |                            |     |
| 9204                                     |                                                                                                    | 千成21年11月2                          | 201799003           |                            |     |
| 0.7160                                   |                                                                                                    | (8)                                | 100                 |                            |     |
| -                                        | 4,100,000                                                                                                    | PENINT                             |                     | 42.805.000 P98(889)        |     |
|                                          |                                                                                                    |                                    |                     | 4280万円用加加                  |     |
|                                          | Externa                                                                                                    | A 12 8                             |                     | THE REPORT OF THE PARTY OF |     |
| - care                                   | Production of the local division of the local division of the loca | 114 B - HU                         | DE RA               | A CONTRACTOR DESCRIPTION   |     |
|                                          | <ul> <li>単行の</li> <li>単行の</li></ul>                                                                                                    | 通行可能与4次は<br>4代をは、ウィルス5<br>通行支持の限は1 | 277888880<br>776875 | 942997-9783TTAL            |     |
| 280                                      |                                                                                                    | 730300000000000                    | 1000                |                            |     |
| 主莱克府                                     |                                                                                                    | 品利用缺样式会社                           |                     |                            |     |
| Jvets (                                  | -                                                                                                    |                                    |                     |                            |     |
| 8.093                                    | 0 000001017x920                                                                                                    | EARL EXPER                         | <b>モスカして下さい</b>     | Ne.                        |     |
| 企業件石                                     | <u>n</u>                                                                                                    |                                    |                     |                            |     |
|                                          |                                                                                                    | JV9 MFx+20                         | 電台のみ有限              |                            |     |
| 6.6                                      |                                                                                                    | 品利用用                               |                     |                            |     |
| < 連結先                                    | >                                                                                                    |                                    |                     |                            |     |
| 61.84                                    | 18.681                                                                                                    | THREWLAR                           |                     |                            |     |
| 68                                       |                                                                                                    | (LIXX)                             |                     |                            |     |
| 6.8                                      |                                                                                                    | X784HL                             |                     |                            |     |
| -                                        |                                                                                                    | 03-0000-0001                       |                     |                            |     |
| [-Net                                    |                                                                                                    | an again all tailing of            |                     |                            |     |
|                                          |                                                                                                    | G-16                               |                     |                            |     |
| 10.84                                    |                                                                                                    | Cont Burnet                        |                     |                            |     |
| 1.1.1.1.1.1.1.1.1.1.1.1.1.1.1.1.1.1.1.1. |                                                                                                    | (Celerin ~                         | PPPO BREAD          | ALC FOLS                   |     |
|                                          |                                                                                                    |                                    | 1 1                 |                            |     |
| 1011 12 12                               |                                                                                                    | 212242.201                         |                     |                            |     |
|                                          |                                                                                                    | BHRHAN                             | -                   |                            |     |
| 10.00                                    |                                                                                                    | anseas)                            |                     |                            |     |

### 【6】添付資料の追加

内訳書追加ボタンをクリックします。 [内訳書]のテキストボックスにファ イルの場所と名称が表示されるので、 誤りがないかよく確認します。

※ 添付資料の送付可能サイズは 1MB以内です。添付できるファ イル数は1つです。 複数ファイルがある場合は、あ らかじめ1つのファイルにまと める必要があります。

|                                                                                                    | ALC/TO - Mansuch Enteret Expl |          |                      |                                        |                         |                       |      |
|----------------------------------------------------------------------------------------------------|-------------------------------|----------|----------------------|----------------------------------------|-------------------------|-----------------------|------|
|                                                                                                    | 申历                            |          |                      |                                        |                         | GALENC REAKSANA       |      |
|                                                                                                    | A DESCRIPTION OF              | ARMNY-CA | モナ人札システィ             | Miles.                                 |                         |                       | 0.67 |
|                                                                                                    |                               |          |                      |                                        | 1.11.00                 |                       |      |
| Notes     Notes     Address       Notes     Address     Address       Notes     Address     Address                                                                                                    |                               |          |                      |                                        |                         |                       |      |
| Market No       Market No                                                                                                    | 122442                        | R1950    |                      | 11001 820001001 20000                  | 100                     |                       |      |
| AAAAS-B<br>BARBAN<br>BARBAN<br>BARBAN<br>BARBAN<br>BARBAN<br>BARBAN<br>ALTO-FALL<br>ALTO-FALL<br>ALTO-F | REEN-R                        | RAXINGS  |                      | ADDRES MILTO                           | #18                     |                       |      |
| ANDER     ANDER       ANDER     ANDER       ANDER                                                                                                    | 人札林四一覧                        | 0.112537 |                      | 108                                    | Committee of the second |                       |      |
| (1)700     (4)700       (1)700     (1)7000       (1)70000     (1)70000       (1)70000     (1)70000       (1)70000     (1)70000       (1)70000     (1)70000       (1)70000     (1)70000       (1)70000     (1)70000       (1)70000     (1)700000       (1)70000     (1)700000       (1)70000     (1)700000       (1)70000     (1)700000       (1)70000     (1)700000       (1)70000     (1)7000000       (1)70000000     (1)7000000       (1)700000000     (1)70000000       (1)700000000     (1)70000000       (1)700000000     (1)70000000       (1)700000000     (1)70000000       (1)700000000     (1)70000000       (1)700000000     (1)70000000       (1)700000000     (1)70000000       (1)700000000     (1)70000000       (1)700000000     (1)70000000       (1)700000000     (1)70000000       (1)700000000     (1)70000000       (1)700000000     (1)70000000       (1)700000000     (1)70000000       (1)700000000     (1)70000000       (1)700000000     (1)70000000       (1)700000000     (1)70000000       (1)700000000     (1)70000000       (1)7000000000 <td></td> <td>9004</td> <td></td> <td>T (821 403 4210</td> <td>111140031</td> <td></td> <td></td>                                                                                                    |                               | 9004     |                      | T (821 403 4210                        | 111140031               |                       |      |
| 100000     PRIME     420007     PRIME       42007     PRIME     42007     PRIME       42007     PRIME     42007     PRIME       42007     PRIME     PRIME     PRIME       42007     PRIME     PRIME     PRIME       42007     PRIME     PRIME     PRIME       42007     PRIME     PRIME     PRIME       42007     PRIME     PRIME     PRIME       4207     PRIME     PRIME     PRIME       4207     PRIM     PRI                                                                                                    | DF-TAR                        | 0.760    |                      | 08/5/8                                 | 6                       |                       |      |
| 1988     1982     1982     1982     1982     1982     1982     1982     1982     1982     1982     1982     1982     1982     1982     1982     1982     1982     1982     1982     1982     1982     1982     1982     1982     1982     1982     1982     1982     1982     1982     1982     1982     1982     1982     1982     1982     1982     1982     1982     1982     1982     1982     1982     1982     1982     1982     1982     1982     1982     1982     1982     1982     1982     1982     1982     1982     1982     1982     1982     1982     1982     1982     1982     1982     1982     1982     1982     1982     1982     1982     1982     1982     1982     1982     1982     1982     1982     1982     1982     1982     1982     1982     1982     1982     1982     1982     1982     1982     1982     1982     1982     1982     1982     1982     1982     1982     1982     1982     1982     1982     1982     1982     1982     1982     1982     1982     1982     1982     1982     1982     1982     1982                                                                                                    |                               | -        | 4,100000             | PINER                                  |                         | 42,800,000 (%)(6,867) |      |
| Mate     1-10122-001     Mate     0-1012-001-001       A     APPROX APP Ray of the state of the state of the sta                                                                                                    |                               |          |                      |                                        |                         | 4280万円用加加             |      |
| * BITERIO ZEI GEN CALL SAMULANT.<br>                                                                                                    |                               | 1018     | Container.           | 12.0.10                                | -                       | Concernance in the    |      |
| B. #RTD-VERT.004.75-070-570-570-570-570-570-570-570-570-5                                                                                                    |                               |          | * SHAROF             | 11189-02414                            | MULIATT.                |                       |      |
| 2000         2000           2000         2000           2000         2000           2000         2000           2000         2000           2000         2000           2000         2000           2000         2000           2000         2000           2000         2000           2000         2000           2000         2000           2000         2000           2000         2000           2000         2000           2000         2000           2000         2000           2000         2000           2000         2000           2000         2000           2000         2000           2000         2000           2000         2000           2000         2000           2000         2000           2000         2000           2000         2000           2000         2000           2000         2000           2000         2000           2000         2000           2000         2000           2000 <td></td> <td></td> <td>8. 2017<br/>× 2014243</td> <td>あは、ウィルスティー<br/>計算数の第は179</td> <td>-&gt;*##8809</td> <td>*ックアータモガッモ Faul</td> <td></td>                                                                                                    |                               |          | 8. 2017<br>× 2014243 | あは、ウィルスティー<br>計算数の第は179                | ->*##8809               | *ックアータモガッモ Faul       |      |
| 主要が     品目標が作品目       パラ型「     パラ型「       パラ型の「     パラ型の「       パラ型の「     品目       パラ型の「     品目       パラ型の「     品目       パラ型の「     品目       パラ型の「     品目       パラ型の「     品目       パラ型の「     品目       パラ型の「     品目       パラ型の「     品目       パラ型の「     品目       パラ型の「     品目       パラ型の「     日       パラ型の「     日       パラ型の「     日       パラ型の「     日       パラ型の「     日       パラ型の「     日       パラジョー     日       パラジョー     日       <                                                                                                    |                               | 480      |                      | +                                      |                         |                       |      |
| ハーキロ         パート         日本         パート         日本         パート         パート <thパート< th=""> <thパート< th=""> <thパート< th=""></thパート<></thパート<></thパート<>                                                                                                    |                               | 主要名称     |                      | 副相關時時代後期                               |                         |                       |      |
|                                                                                                    |                               | 2.219.50 | CIJ 677x928          | ARL EXISTING                           | Anut Fell               |                       |      |
| <ul> <li>(福祉)</li> <li>(福祉)</li>     &lt;</ul>                                                                                                    |                               | 0.6      |                      | DIR.                                   | 0029 6 28               |                       |      |
|                                                                                                    |                               | <連結先>    | ALC: NOT             |                                        |                         |                       |      |
| K-8     (日) 1 1 1 1 1 1 1 1 1 1 1 1 1 1 1 1 1 1 1                                                                                                    |                               | 641862.0 | LAU F                | 1.1.1.1.1.1.1.1.1.1.1.1.1.1.1.1.1.1.1. |                         |                       |      |
| 16月<br>第2年期前日間<br>第3日年 日<br>1-Mel 「Proceeding or p<br>くに参考 「P30<br>くに参考 「P30<br>、<br>第1日日 日<br>第1日日 日<br>第1日日                                                                                                    |                               | 5.6      | F                    | LOCK N                                 |                         |                       |      |
| Фанер         [33-0000-0001           E-Mail         [33-0000-0001           (10: # 0         [33:           (10: # 0         [33:           (10: # 0         [33:           (10: # 0         [33:           (10: # 0         [33:           (10: # 0         [33:           (10: # 0         [33:           (10: # 0         [33:                                                                                                    |                               | 4.8      | 1                    | ETRANC.                                |                         |                       |      |
| E-Mail prosent/faite.cop<br>(c)@4 (23)<br>СС@40(128)~ 9990 (28)#А.Ли, СТОЦ,<br>241844.20 (84)                                                                                                    |                               | ****     | 1                    | 3-0000-0001                            |                         |                       |      |
| ССФФ (ССФФ)<br>ССФФСКИР ~ 9990 ВЖЕЛЛИ, ТТОЦ,<br>ВНЕНАВ                                                                                                    |                               | E-Mail   | 1                    | inaconolitates co p                    |                         |                       |      |
| СС# ФС:120 ~ 9990 ВЖИАЛЯ, ТТАЦ,<br>ВНИНАВ                                                                                                    |                               |          |                      | 15                                     |                         |                       |      |
|                                                                                                    |                               | 10.04    |                      |                                        |                         | TTAL                  |      |
|                                                                                                    |                               |          | 1982                 | RHENAN )                               |                         |                       |      |
|                                                                                                    |                               |          |                      |                                        | -                       | 247 C                 |      |
|                                                                                                    |                               |          |                      |                                        | _                       |                       |      |
|                                                                                                    |                               |          |                      |                                        |                         |                       |      |

### 【7】連絡先確認、くじ番号入力

[連絡先]を確認後、くじ番号欄に希望 する値を入力します。 (くじ番号欄にはあらかじめコンピ コーターが無作為に選んだ物字が表

ューターが無作為に選んだ数字が表 示されています)

- ※ くじ番号について 複数の落札候補者が存在する場 合、この画面で入力したくじ番 号をもとに抽選処理が行われ、 落札者が決定されます。
- ※ JV として参加する場合
   JV 参加にチェックをして、JV
   の<u>企業体名称</u>を入力します。こ
   れにより以降の各帳票の企業名
   称が、入力した企業体名称とな
   り JV 参加が明示されます。

| CASTO + Horsoft Interet I                                                                                                    | Calife                                    |                                     |                                                             |                                |                                        |         |
|----------------------------------------------------------------------------------------------------|-------------------------------------------|-------------------------------------|-------------------------------------------------------------|--------------------------------|----------------------------------------|---------|
| <b>裁判所</b>                                                                                                    |                                           |                                     |                                                             |                                | MARKER BRANSPARA                       |         |
| A STREET, STREET, STRE | 入札県観ヤービス                                  | <b>R</b> #AR5A94                    |                                                             |                                |                                        | A87     |
| ALLONS.                                                                                                    |                                           |                                     |                                                             | 入礼書                            |                                        |         |
|                                                                                                    | R7458<br>R82468<br>R82468<br>R708<br>9004 |                                     | 1.4.8<br>79(162080012<br>48 808/8 44<br>188<br>7.521 902 80 | 000002<br>100018<br>1001740019 |                                        |         |
|                                                                                                    | (3.7)(0)                                  |                                     | 08/                                                         |                                |                                        |         |
| Recordence                                                                                                    | -                                         | 42800000                            | PERMIT                                                      |                                | 42.805.000 PFR(B/P)                    |         |
|                                                                                                    |                                           |                                     |                                                             |                                | 4280万円用加加                              |         |
|                                                                                                    | rate                                      | COLUMN TO A                         | 17.8.+H                                                     | -                              | 10000000000000000000000000000000000000 |         |
|                                                                                                    |                                           | * 2010102<br>6. 201224<br>* 2011254 | 月可量サイズは<br>あは、ウィルス1<br>月支計の間は1                              | 1.0MBU/127.                    | チェックデータで作って下さい。                        |         |
|                                                                                                    | 止至の<br>止至ら符<br>いき加「<br>にいき加い「<br>止死件6件    | 012099+++>22)                       |                                                             | HAJULT TO                      |                                        |         |
|                                                                                                    | <u>К6</u><br>< 80.9>                      | 3                                   | VƏ MFx y 240<br>DOLUM                                       | 1000 A 20                      |                                        |         |
|                                                                                                    | 014626                                    | • P                                 | DIMINISTRATIC                                               |                                |                                        |         |
|                                                                                                    | 6.6                                       | p                                   | DIXN                                                        |                                |                                        |         |
|                                                                                                    | 6.8                                       | p                                   | TRANC                                                       |                                |                                        |         |
|                                                                                                    | ****                                      | ji ji                               | 3-0000-0001                                                 |                                |                                        |         |
|                                                                                                    | E-Mail                                    | F                                   | nacons@dailec.c                                             |                                |                                        |         |
|                                                                                                    |                                           | F                                   | 19                                                          |                                |                                        |         |
|                                                                                                    |                                           | 0                                   | C # 00320 ~                                                 | 9990 数据主入7                     | K.T. TALL                              |         |
|                                                                                                    |                                           | <                                   | BHRHAN                                                      | -                              |                                        |         |
| 97                                                                                                    |                                           |                                     |                                                             |                                | 0                                      | 1045410 |

### 【8】添付資料の参照

添付する資料を選択するため、<u>添付資</u> <u>料追加</u>ボタンをクリックします。

※ 添付する参加確認申請書等のフ ァイルは、発注者からの指定様 式に従って、あらかじめ作成し ておきます。

| 制度                     |          |                  |          |        | GALLER BY A | assister. |      |
|------------------------|----------|------------------|----------|--------|-------------|-----------|------|
| ACCESSION AND INCOME.  | みち焼着サービス | <b>电子入机公共</b> 中止 |          | BREA   |             |           | ~1.7 |
|                        |          |                  | 161410   | BZ-JO  |             |           |      |
|                        |          |                  | Nel3 M   | R/ 274 |             |           |      |
|                        |          | 1010938          |          |        |             | 0         |      |
| 1110-1                 |          | *11738           | 1        |        |             | -         |      |
| 1.8,10.50 - <b>1</b> 0 |          |                  |          |        |             |           |      |
| 212 #15 M              |          | (+)48.517.818    |          |        |             |           |      |
| RT-180                 |          | INTERNI .        |          |        |             | (##))     |      |
|                        |          | DIT WHO          |          |        |             | +M.       |      |
|                        |          | 317,8743         |          |        |             | (all)     |      |
|                        |          | 10111010         |          |        |             | **        |      |
|                        |          | 211,816          |          |        |             |           |      |
|                        |          |                  |          |        |             |           |      |
|                        |          |                  |          |        |             |           |      |
|                        |          |                  |          |        |             |           |      |
|                        |          |                  | 12.12.82 |        | #6          |           |      |
|                        |          |                  |          |        |             |           |      |
|                        |          |                  |          |        |             |           |      |
|                        |          |                  |          |        |             |           |      |
|                        |          |                  |          |        |             |           |      |
|                        |          |                  |          |        |             |           |      |
|                        |          |                  |          |        |             |           |      |
|                        |          |                  |          |        |             |           |      |
|                        |          |                  |          |        |             |           |      |
|                        |          |                  |          |        |             |           |      |

### 【9】参加申請書の参照

添付資料アップロードの画面が表示 されますので、参加申請書の<u>参照</u>ボ タンをクリックします。

| 2 | 7イルの違択                                                                                                    |                                        |                |   | 2 X    | 【10】 添付するファイルの選択                                |
|---|----------------------------------------------------------------------------------------------------|----------------------------------------|----------------|---|--------|-------------------------------------------------|
|   | ファイルの場所の                                                                                                    | (二) 福田道料                               |                |   | ÷      |                                                 |
|   | RECE-27744<br>7709-97<br>74 (FR235)<br>74 (FR235)<br>74 (FR255)<br>74 (FR255)<br>74 (FR255 | 聞)参加甲基義 doci<br>型] <del>甲基金</del> 加甲基基 | ðoc            |   |        | 添付する参加申請書の <u>ファイル</u> を選<br>択し、 開くボタンをクリックします。 |
| I |                                                                                                    | ファイル名他                                 | 参加申請書.doc      | × | THE CO |                                                 |
|   |                                                                                                    | ファイルの種類①                               | すべてのファイル (+.+) | - | キャンセル  |                                                 |

| CALLER - Honor Direct Ex                |          |                                                                                          |         |        |           |                   |            |    |
|-----------------------------------------|----------|------------------------------------------------------------------------------------------|---------|--------|-----------|-------------------|------------|----|
| <b>裁判所</b>                              |          |                                                                                          |         |        | CALSHIE B | ANNOUNCE          |            | 0  |
| All Margan                              | 入札慎権マービス | -                                                                                        | ****    |        |           |                   | 1.87       |    |
| BREAKER                                 |          |                                                                                          | 泽付3     | 「料アップロ |           |                   |            |    |
| ALLER ST.                               |          | 10107381<br>0107381                                                                      | E HEARD | ****** |           | 345               | D          |    |
| 1,2,2,2,2,2<br>8,4,5,10<br>9,7,-7,2,5,1 |          | 19488271880<br>2017830<br>2017830<br>2017830<br>2017830<br>2017830<br>2017830<br>2017830 |         |        | #6        | 95.<br>95.<br>95. |            |    |
|                                         |          |                                                                                          |         |        |           |                   | 1010354543 | -  |
| 8                                       |          |                                                                                          |         |        |           | 6                 | 0 (183)    | E. |

## 【11】参加申請書の確認

参加申請書のテキストボックスにフ ァイルの場所と名称が表示されます ので、誤りがないかよく確認してく ださい。

参加申請書の送付可能サイズは 10MB以内です。

|                          | COLUMN COLUMN                            |               |                           |              |               |
|--------------------------|------------------------------------------|---------------|---------------------------|--------------|---------------|
| 利力行行                     |                                          |               | CONNECTION CONNECTION     | GALERE BRANS | 2594          |
| ACCOUNTS AND IN COMMENTS | ARRET-EA                                 | #7.4.5.2.7.4  |                           |              | A#7           |
| LANS &                   |                                          |               | 500887-10                 | -F           |               |
| 111111                   |                                          |               | AND ANY AVE               |              |               |
|                          |                                          | 101012        | Contraction of the later. |              | - and         |
|                          |                                          |               | bearing a second of       |              | (And a second |
| 14,0.37-5                |                                          |               |                           |              | _             |
| B IS N VEN               |                                          | (*(###)D/7#7# |                           | 11.4.        | Transit.      |
| 87-780                   |                                          | DITREE.       | Collegeline lag ditata    | C25 deal     | (all i        |
|                          | 1.1.1.1.1.1.1.1.1.1.1.1.1.1.1.1.1.1.1.1. | (STREE)       |                           |              | 0.0           |
|                          |                                          | 2012;8754     | 1                         |              | 011           |
|                          |                                          | 211,816       | -                         |              | +H.           |
|                          |                                          |               |                           |              |               |
|                          |                                          |               |                           |              |               |
|                          |                                          |               |                           |              |               |
|                          |                                          |               |                           |              |               |
|                          |                                          |               |                           |              |               |
|                          |                                          |               |                           |              |               |
| and the second           |                                          |               |                           |              |               |
|                          |                                          |               |                           |              |               |
|                          |                                          |               |                           |              |               |

### 【12】参加申請書の確認

同様に申請書添付書類を選択します。

複数のファイルを添付する場合は、 <u>参照</u>ボタンから添付書類の追加を繰 り返し行います。

※ 添付書類の送付可能な合計サイズ は 10MB 以内です。

| CALS/ED + Manualt Interior I | Loke     |                                        |                                                                                                    |                                      | Ria I        |
|------------------------------|----------|----------------------------------------|----------------------------------------------------------------------------------------------------|--------------------------------------|--------------|
| 裁判所                          |          |                                        | CONTRACTORIS (MARCON)                                                                                                    | GARGE BEAKSATA                       | ø            |
| A CONTRACTOR OF THE OWNER    | 人民情報マービス | #7.1.5.27A                             |                                                                                                    |                                      | A#7          |
|                              | ARRET-CA | ************************************** | エー<br>正<br>本<br>日<br>日<br>日<br>田<br>田<br>1<br>田<br>田<br>1 | F<br>F<br>F<br>F<br>F<br>F<br>F<br>F | ~&.7         |
|                              |          |                                        |                                                                                                    |                                      |              |
| 0                            |          |                                        |                                                                                                    | 6                                    | Mi Kolestert |

# 【13】提出内容確認画面の表示 <u>提出内容確認</u>ボタンをクリックしま す。

| R1860<br>R1860<br>R2860<br>R2860<br>R2860 | 2008年20月24日 13月22日<br>APA 単単単単 24月27日 2月25日 2月25日<br>入礼書<br>主15                                                                                                    | 0                                                                                                    |
|-------------------------------------------|----------------------------------------------------------------------------------------------------|----------------------------------------------------------------------------------------------------|
| R1640<br>R1640<br>R42+61<br>R42+61        | AFA NARE 2002 ~ ~ ~ ~ ~ ~ ~ ~ ~ ~ ~ ~ ~ ~ ~ ~ ~                                                                                                    |                                                                                                    |
| R.1650<br>R421-61<br>R421-61              | 人礼書<br><u>±*#</u>                                                                                                    |                                                                                                    |
| R1460<br>R42140<br>R42160                 | 入礼書<br><u>±*#</u>                                                                                                    |                                                                                                    |
| 81468<br>842491<br>842468                 | ±+5                                                                                                    |                                                                                                    |
| RAXING C                                  | This sharpes management                                                                                                    |                                                                                                    |
| 調測業件名称                                    | 1.00 T 0.00 0 0 - 4.00 0 0 0 0 0 0 0 0 0 0 0 0 0 0 0 0 0                                                                                                     |                                                                                                    |
| an optimized                              | ABBE BURNIE                                                                                                    |                                                                                                    |
| #20H                                      | T 421 803 823 0 1760 0                                                                                                    |                                                                                                    |
| 35.92                                     |                                                                                                    |                                                                                                    |
| (入力機)                                     | (表示欄)                                                                                                    |                                                                                                    |
| 4                                         | 2800000 P(0)(8)(P) 42.000,000 P(0)(8)(P)                                                                                                    |                                                                                                    |
|                                           | 4280万(円現由5)                                                                                                    |                                                                                                    |
| 100                                       | ON THE WAR AND A DAY                                                                                                    |                                                                                                    |
| 280                                       | 73010000000000                                                                                                    |                                                                                                    |
| 全聚名称                                      | 高川塘設株式会社                                                                                                    |                                                                                                    |
| 5. <del>6</del>                           | AHX5                                                                                                    |                                                                                                    |
| < 遺稿先><br>務長(調約条約)                        | Ellipper en                                                                                                    |                                                                                                    |
| 5.6                                       | Aliza                                                                                                    |                                                                                                    |
| 6.81                                      | X78GHE                                                                                                    |                                                                                                    |
| £1109                                     | 03-0000-0001                                                                                                    |                                                                                                    |
| E-Mail                                    | shinagana@datec.co.p                                                                                                    |                                                                                                    |
| 0.00                                      | 429                                                                                                    |                                                                                                    |
| ****                                      |                                                                                                    |                                                                                                    |
|                                           |                                                                                                    |                                                                                                    |
|                                           | Contraction and a state of the state                                                                                                    |                                                                                                    |
|                                           | INBER-TRA ARBEMESTERVICED                                                                                                    |                                                                                                    |
| (11)                                      | AABER 86                                                                                                    |                                                                                                    |
|                                           |                                                                                                    | 1.0                                                                                                    |
|                                           |                                                                                                    | -                                                                                                    |
|                                           | (小田田<br>)<br>人氏当園<br>(人一刀)(次)<br>(人一刀)(次)<br>(人一刀)(次)<br>(人一刀)(次)<br>(人一刀)(次)<br>(人一刀)(次)<br>(人一刀)(穴)<br>(人一刀)(穴)<br>(人一口)(穴)<br>(人一口)(穴)<br>(人一口)(穴)<br>(人一口)(穴)<br>(人一口)(穴)<br>(人一口)(穴)<br>(人一口)(穴)<br>(人一口)(穴)<br>(人一口)(穴)<br>(人口)(穴)<br>(人口)(穴)<br>(人口)(穴)<br>(人口)(穴)<br>(人口)(穴)<br>(人口)(穴)<br>(人口)(穴)<br>(人口)(穴)<br>(人口)(穴)<br>(人口)(穴)<br>(人口)(穴)<br>(人口)(穴)<br>(人口)(穴)<br>(人口)(穴)<br>(人口)(穴)<br>(人口)(穴)<br>(人口)(口)((人口)((口)((<br>(人口)(口)((<br>(人口)((<br>(人口)((<br>((<br>((<br>((<br>((<br>((<br>((<br>((<br>((<br>((<br>((<br>((<br>(( | minim minim minimum minimum m |

# 【14】提出内容確認・印刷

提出内容を確認し、<u>印刷</u>ボタンをク リックします。

※ 入札金額が表示された状態で印 刷を行えるのは、この画面だけ です。

|              | * ,- an @anilo                                                                                                    | e level of the set form                                           |            | 【15】入札書の印刷                                                                         |
|--------------|----------------------------------------------------------------------------------------------------|-------------------------------------------------------------------|------------|------------------------------------------------------------------------------------|
|              | 知道要求的時<br>調測運業等等<br>調測運業等等<br>執行回該<br>確切目時<br>入机:金額<br>内容書<br>企業局等<br>化<br>支票系符<br>反応<br>之業局等<br>(本)<br>成者<br>(本)<br>規模(本)<br>(本)<br>(本)<br>(本)<br>(本)<br>(本)<br>(本)<br>(本)<br>(本)<br>(本) |                                                                   |            | ブラウザの <u>印刷</u> ボタンをクリックす<br>ると印刷されます。印刷終了後、 <u>ブラ</u><br><u>ウザの「×」</u> ボタンで終了します。 |
| (1)不可能表示的建设: | Φ12Φ18₫<br>.5/1∦88                                                                                                    | ○米國出版對#●知時國產品に<br>○米國出版對#●開國還行其實際(1).由c<br>○米國出版對#●開國還行其實際(2).duc | N CHIMA ZI |                                                                                    |

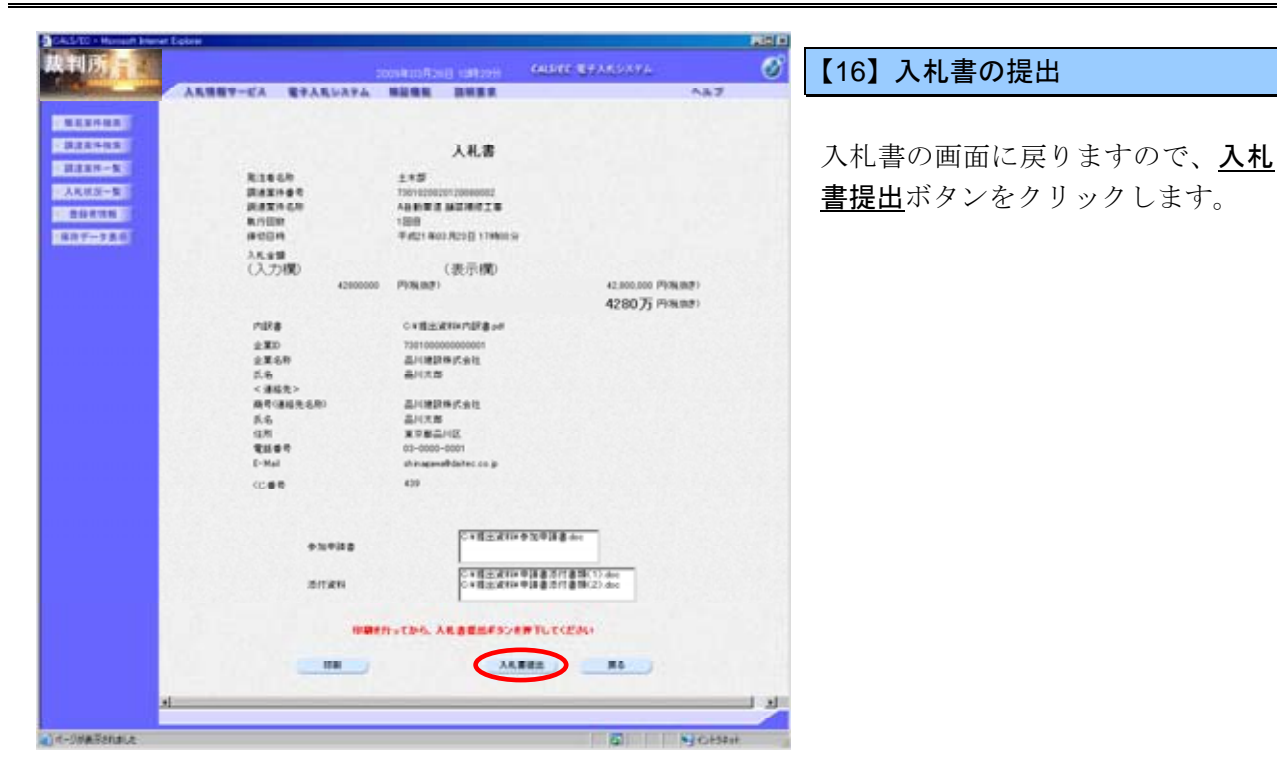

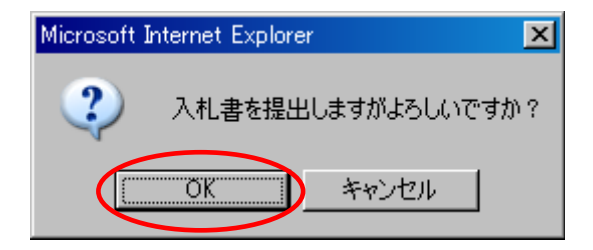

### 【17】確認メッセージの表示

入札書提出確認のメッセージが表示 されますので、<u>OK</u>ボタンをクリッ クします。

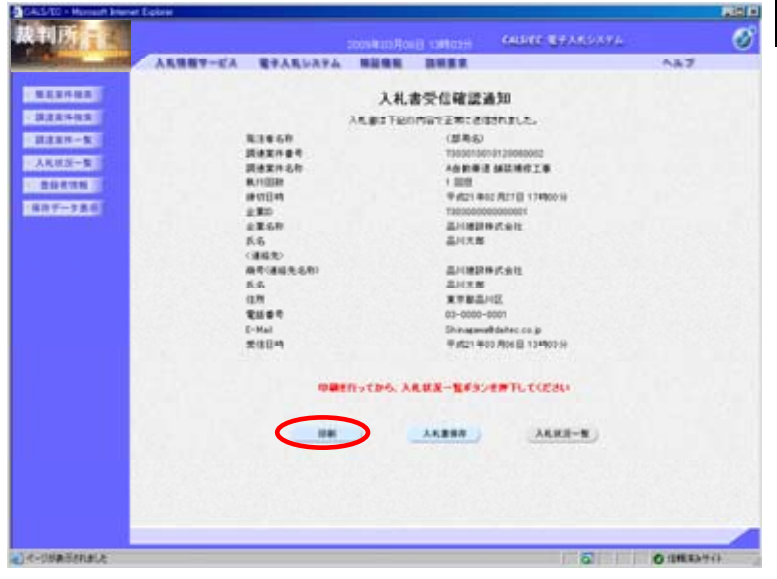

### 【18】入札書受信確認通知の表示

入札書が正常に送信されたことを通 知する確認通知画面が表示されます ので、<u>印刷</u>ボタンをクリックします。

|                                                                                                    | 【19】入札書受信確認通知の印刷                                                                   |
|----------------------------------------------------------------------------------------------------|------------------------------------------------------------------------------------|
| 人札書受信確認通知           入札書は下記の内容で正知にとはされました。           見日を約         (第年4)           現法取得者         700000002           現法取得名         ABB健康基礎描述正本           利用目標         1000           課目時         7000000001           建築00         70000000001           建築00         70000000001           建築00         70000000001           建築00         70000000001           建築00         70000000001           建築00         7000000001           建築00         70000000001           建築00         2000000001           建築00         2000000001           建築00         20011           新会市         20111           新会市         20111           新会市         20111           新会市         20111           新会市         20111           日間         71111           日間         71111           日間         71111           日間         71111           日間         71111           日間         71111           日間         71111           日間         71111           日間         711111           日間 <t< th=""><th>ブラウザの<u>印刷</u>ボタンをクリックす<br/>ると印刷されます。印刷終了後、<u>ブ</u><br/><u>ラウザの「×」</u>ボタンで終了します。</th></t<> | ブラウザの <u>印刷</u> ボタンをクリックす<br>ると印刷されます。印刷終了後、 <u>ブ</u><br><u>ラウザの「×」</u> ボタンで終了します。 |
| A CHERKY/L                                                                                                    |                                                                                    |

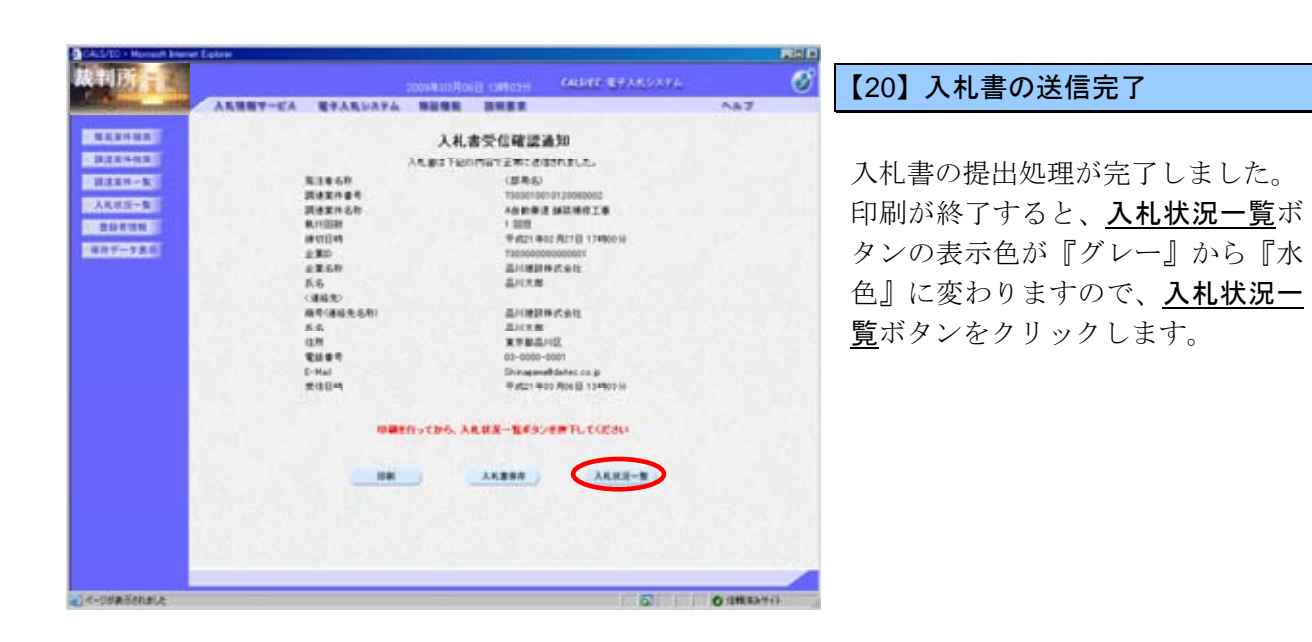

| CALS/ED - Human Inere                                                                                                    | r Eoine           |              |        |         |     |           |                                                                                                    |                  |             | Rin    |
|----------------------------------------------------------------------------------------------------|-------------------|--------------|--------|---------|-----|-----------|----------------------------------------------------------------------------------------------------|------------------|-------------|--------|
| 裁判所                                                                                                    |                   |              |        |         |     | CALIFIC T | 17.00M                                                                                                    |                  |             | 6      |
| and the second second s | ARRET-EA          | #7.4.5.2.7.4 | -      |         |     |           |                                                                                                    | 0.0              | 7           |        |
| TRANSPORT                                                                                                    |                   |              | X      |         | -11 |           |                                                                                                    |                  |             |        |
| 建建市中和市<br>建建市中集<br>人民共活一集                                                                                                    | 280<br>2860<br>56 |              |        |         |     |           |                                                                                                    | 852<br>1214      | #1-2<br># 2 |        |
| 807-780                                                                                                    |                   |              | * A.B. |         |     |           |                                                                                                    | 1                |             |        |
| -                                                                                                    | 100               |              |        |         |     | e in      | 44346                                                                                                    | 14 2             | - 12.00     |        |
|                                                                                                    | : •               | *****        |        | ALL ALL | *** |           | 1 THE/12HE                                                                                                    | 88<br>70.4<br>74 | •••         |        |
|                                                                                                    | 1 100 0000.2      |              |        | ALBERT  |     |           |                                                                                                    |                  |             |        |
|                                                                                                    |                   | CI.          |        |         | >   |           |                                                                                                    | -                |             |        |
|                                                                                                    |                   |              |        |         |     |           |                                                                                                    |                  | #+#<br>1274 | 11 (B) |
|                                                                                                    |                   |              | _      | _       | _   |           | 5                                                                                                    | 0.0              | ERAN        | 0      |
| and the second second second                                                                                                    |                   |              |        |         |     |           | The second second second second second second second second second second second second second second second se |                  |             | 1.1    |

### 【21】入札状況一覧に戻る

入札状況一覧画面に遷移します。 入札書の提出が終わりましたので、 対象案件の入札書提出ボタンの表示 がなくなります。

### 4.3 入札書受付票を確認する

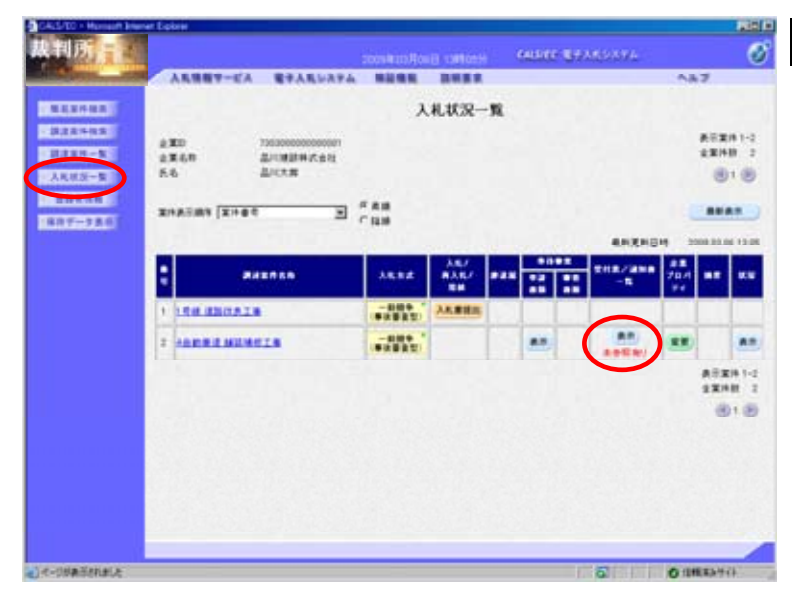

### 【1】入札状況通知書一覧画面の表示

- メニューボタンより入れ状況一覧を クリックします。 対象案件の受付票/通知書一覧から 表示ボタンをクリックします。
- ※ 一度も確認していない通知書が ある場合『未参照有り』と表示 されます。

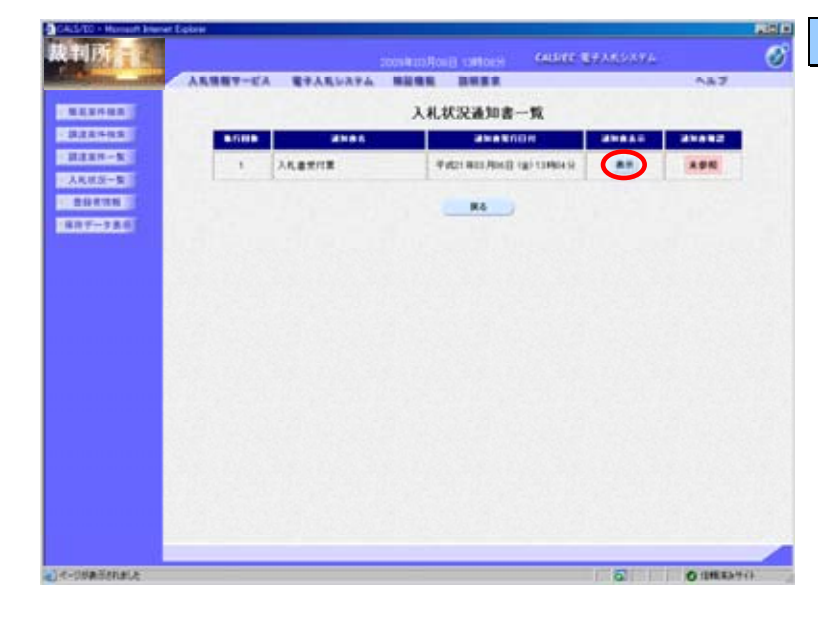

#### 【2】入札書受付票画面の表示

入札書受付票の通知書表示欄から<u>表</u> 示ボタンをクリックします。

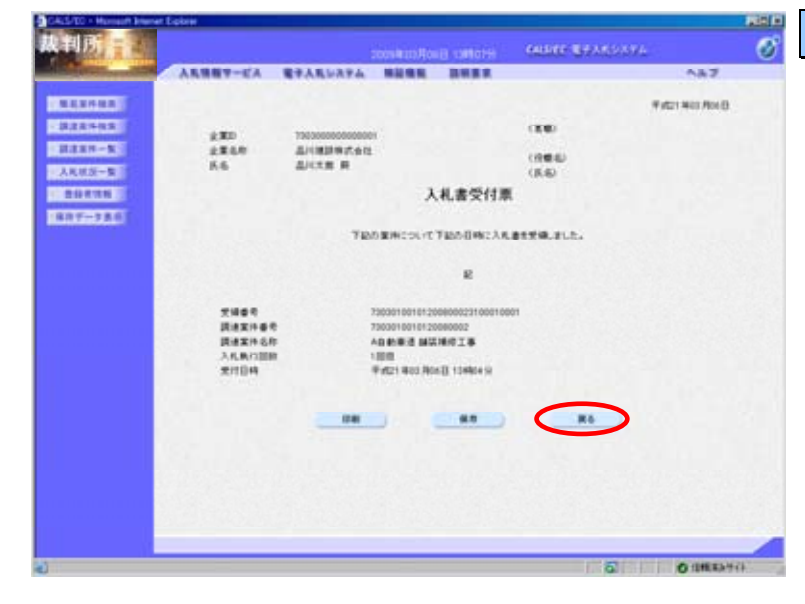

### 【3】入札書受付票の確認

入札書受付票が表示されます。内容 を確認し、印刷する場合は<u>印刷</u>ボタ ンを、データとして保存する場合は <u>保存</u>ボタンをクリックします。

**戻る**ボタンで入札状況通知書一覧画 面に戻り、入札書受付票の確認は終了 です。

| CAS/20 - Human Evener Epise                                                                                                    |         |          |                        |                   |         | Real Property lies |
|----------------------------------------------------------------------------------------------------|---------|----------|------------------------|-------------------|---------|--------------------|
| 裁判所言                                                                                                    |         | 20       | oskinikovij satora 640 | HE BRANSANA       | ē.      | ୖ                  |
| All and a second second | CHRA-CY | 電子人気システム | BURN DURN              |                   | A#2     |                    |
| MALLANA AND                                                                                                    |         |          | 入札状況通知書一覧              |                   |         |                    |
|                                                                                                    |         | 4185     | anaxion                |                   | 21012   |                    |
| DISSN-K                                                                                                    | 1       | ALBRICE  | Putzt 803 /0x8 (g) 134 | 649 ( <b>8</b> 9) |         |                    |
|                                                                                                    |         |          | RG                     |                   | 1.16    |                    |
| EROTETALI                                                                                                    |         |          |                        |                   |         |                    |
|                                                                                                    |         |          |                        |                   |         |                    |
|                                                                                                    |         |          |                        |                   |         |                    |
|                                                                                                    |         |          |                        |                   |         |                    |
|                                                                                                    |         |          |                        |                   |         |                    |
|                                                                                                    |         |          |                        |                   |         |                    |
|                                                                                                    |         |          |                        |                   |         |                    |
|                                                                                                    |         |          |                        |                   |         |                    |
|                                                                                                    |         |          |                        |                   |         |                    |
|                                                                                                    |         |          |                        |                   |         |                    |
|                                                                                                    |         |          |                        |                   |         |                    |
|                                                                                                    |         |          |                        |                   |         |                    |
| (4)代-10日表示这些新生活                                                                                                    |         |          |                        | 6                 | OTHERAS | Q                  |

## 【4】入札状況通知書一覧画面

入札書受付票など各通知書を画面上 で確認すると、通知書確認欄が『未 参照』から『参照済』と表示されま す。